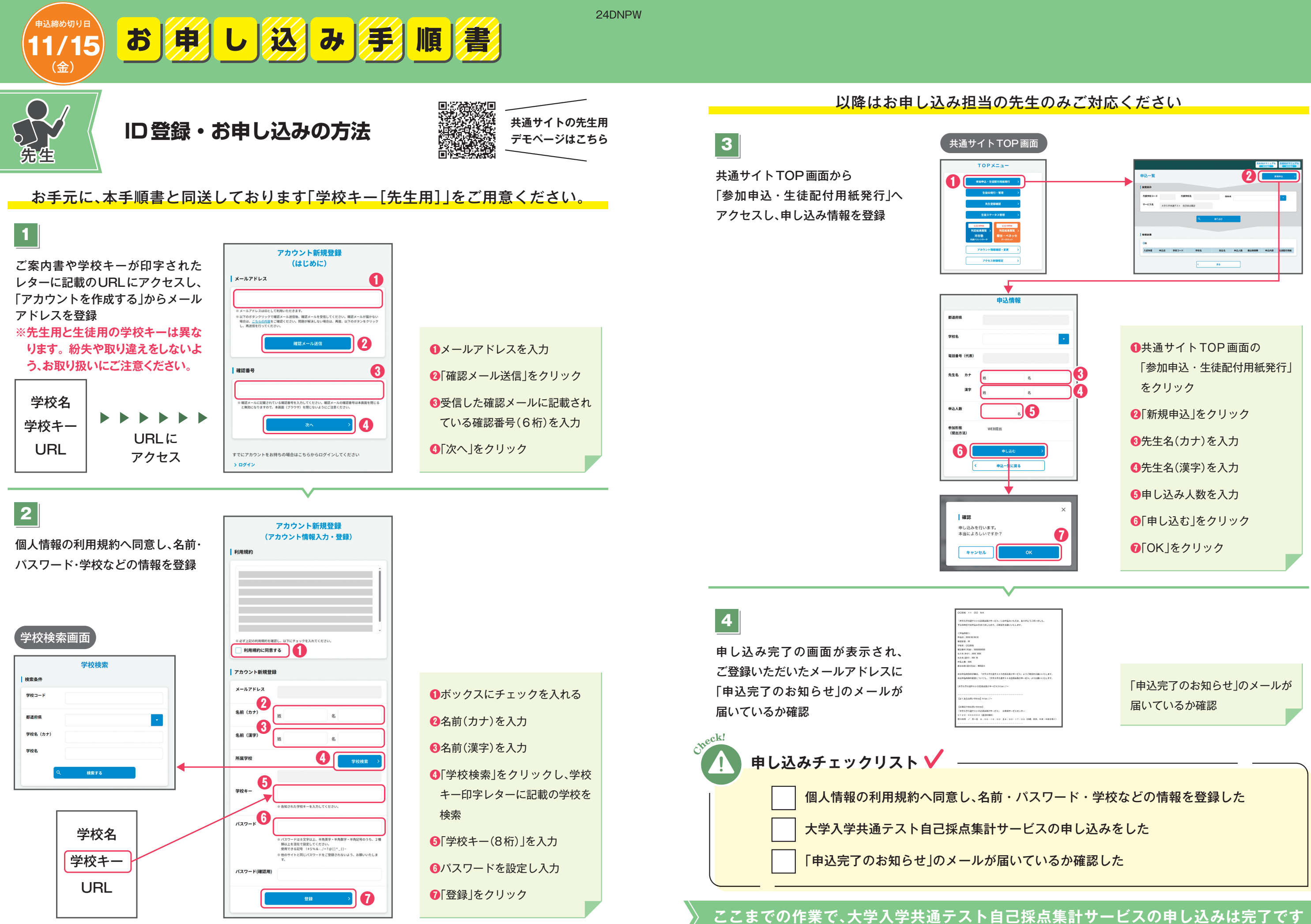

※画面は予告なく変更となる場合があります。

※画面は予告なく変更となる場合があります。

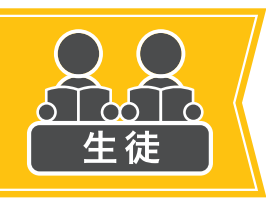

# WEB提出校用 生徒アカウント登録の方法

※本手順書と同送している「生徒用アカウント登録マニュアル」を必要分コピーして生徒にお配りください。 ※年内の対応をお勧めします。

## 生徒アカウントを登録する方法は2種類あります。

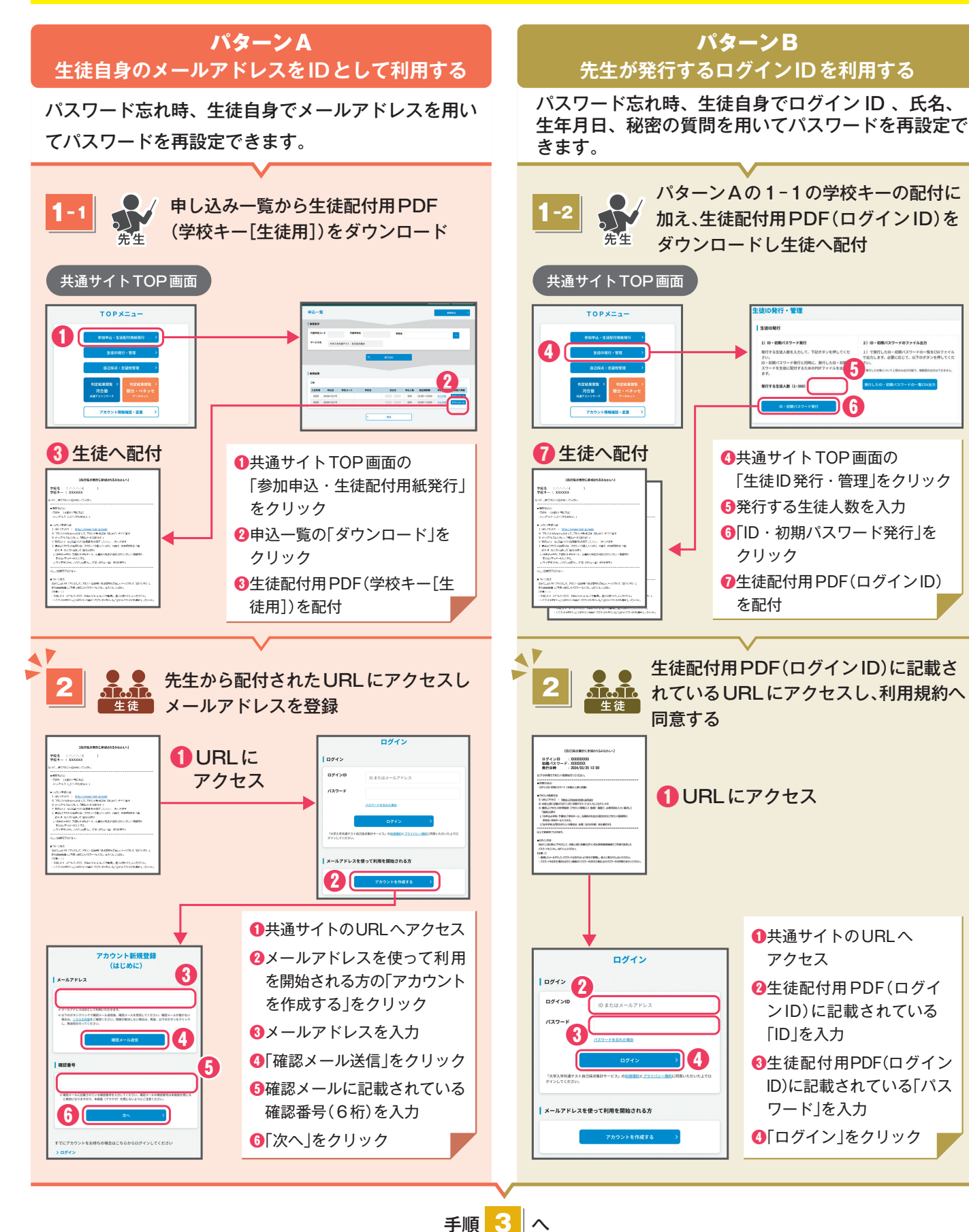

● ● 5〕 c5〕 c 生徒 (アカウント 利用規約 個人情報の利用規約へ同意し氏名・ パスワード・学校などの情報を登録 ①利用規約を確認後、チェックボックスに チェックを入れる 2名前(カナ)を入力 利用規約に同意する 3受験番号を入力 アカウント新規登録 ●生年月日を入力 ID または メールア ドレス ●性別を選択 名前 (カナ) ⑥在卒区分を選択 ⑦文理区分を選択 ⑧電話番号(任意)を入力 3 クラス番号 〇「学校検索」をクリックし、所属校を検索 生年月日 ①学校キー(8桁)を入力 (生徒配付用PDFに記載があります) ①パスワードを設定し入力 (パターンBの場合) 12 「秘密の質問」を選択 (パターンBの場合) 18 「秘密の質問の答え」を入力 ●「登録」をクリック

※パスワードは次回以降のログイン時に必要となります。 忘れないようにしてください。

4

ログイン画面が表示されるので、ID またはメールアドレスと、設定した パスワードでログインが可能なこと を確認できたら完了

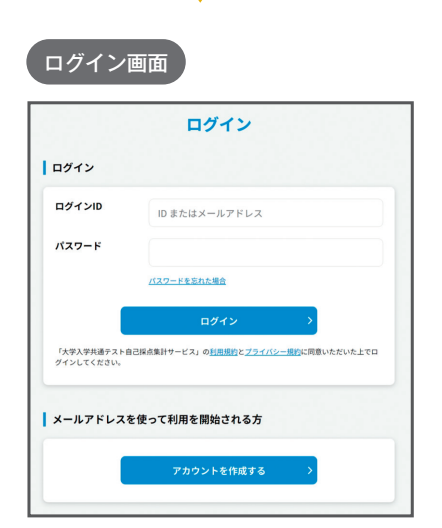

ここまでの作業で、生徒アカウント登録は完了です

## 3<br /> 以降の手順は、パターンA、Bともに共通です

アカウン

| ハト新規登録<br>情報入力・登録) | <ul> <li>※正しい集計をするために、受験番号は1<br/>年を通して全国模試受験時に使用していた番号を記入してください。記入例)<br/>3年D組17番→0417</li> <li>※学年の中でクラス番号に数字と英字などが混在する場合、記入の際にクラス番号が重複しないように指示をしてください。記入例)1、2、3、A、B組がある場合→1組=01、2組=02、3組=03、<br/>A組=04、B組=05(99組と00組00番<br/>は使えません)</li> </ul> |
|--------------------|----------------------------------------------------------------------------------------------------|
|                    |                                                                                                    |
| 2<br>* шкан<br>* в | 性別 <b>(</b> う) . 男 . ( ) 年 . ( ) 無回答                                                                                                    |
|                    | 在车区分 6 現役 2 浪人1年 2 浪人2年以上                                                                                                    |
|                    | 文理区分 7 文 □理 ○未設定 8                                                                                                    |
|                    | 電話番号(任意)                                                                                                    |
|                    | お申込み学校・<br>予備校 · 9 学校機業 >                                                                                                    |
|                    | 学校キー<br>                                                                                                    |
|                    | /127-F                                                                                                    |
|                    | 朝山上を抱存で登録してください。<br>使用できる記号 1554年、/マラク[]^_[]~<br>9 相のワイトと同じパスワード者ご登録されないよう、お願いいたしま<br>す。                                                                                                    |
|                    | パスワード(再度入<br>カしてください)                                                                                                    |
|                    | <ul> <li>         を密の質問         ・         ・         ・</li></ul>                                                                                                    |
|                    | Resognora                                                                                                    |
|                    | ※ パスワードを忘れてしまった場合、初期化する際に必要となります。                                                                                                    |

※画面は予告なく変更となる場合があります。